#### **PROCEDURE D'INSCRIPTION SUR E CANDIDAT UCA**

Les candidatures seront à déposer via la plateforme e-candidat de l'université Nice Côte d'Azur : <u>https://ecandidat-uca1.univ-cotedazur.fr/#!accueilView</u>

Voir ci-dessous des captures d'écran avec un pas à pas.

### 1) Créer son compte E-Candidat

| $\leftarrow$ | → C 🔒 eca           | indidat-uca1.ur | niv-cotedazur.fr/ | #!candidatC  | reerCompteView   |           |                    |                |    |
|--------------|---------------------|-----------------|-------------------|--------------|------------------|-----------|--------------------|----------------|----|
| Ø            | Formations accrédit | ERASMUS         | 😑 Comment ré      | cupére 🗳     | Squarespace — Ac | cc VAE    | VAE guide pratique | Ressources péd | aç |
|              |                     | ა1 ს            | Connexion         | 🎢 Créer ur   | n compte         |           |                    |                |    |
| No           |                     |                 | Cráor un          | compt        |                  |           |                    |                |    |
| *            | Accueil             |                 | Creer un          | compte       |                  |           |                    |                |    |
| <b>#</b>     | Assistance          |                 | Vous disposez     | z d un comp  | ote Sesame / EN1 | l actif   |                    |                |    |
|              | Offre de formatio   | n               | Veuillez vous     | connecter    | Connexic         | on        |                    |                |    |
| Ф            | Connexion           |                 |                   |              |                  |           |                    |                |    |
|              |                     |                 | Vous ne dispo     | isez pas (ou | plus) d un comp  | ote Sesar | me / ENT actif     |                |    |
|              |                     |                 | 🕩 Créer u         | n compte     |                  |           |                    |                |    |
|              |                     |                 |                   |              |                  |           |                    |                |    |
|              |                     |                 |                   |              |                  |           |                    |                |    |
|              |                     |                 |                   |              |                  |           |                    |                |    |
|              |                     |                 |                   |              |                  |           |                    |                |    |
|              |                     |                 |                   |              |                  |           |                    |                |    |
|              |                     |                 |                   |              |                  |           |                    |                |    |
|              |                     |                 |                   |              |                  |           |                    |                |    |

Laissez-vous guider pour la création de votre compte, ce n'est que par la suite que vous pourrez accéder à la page d'inscription du D.U.

### 2) Sélection dans le menu à gauche Offre de formation

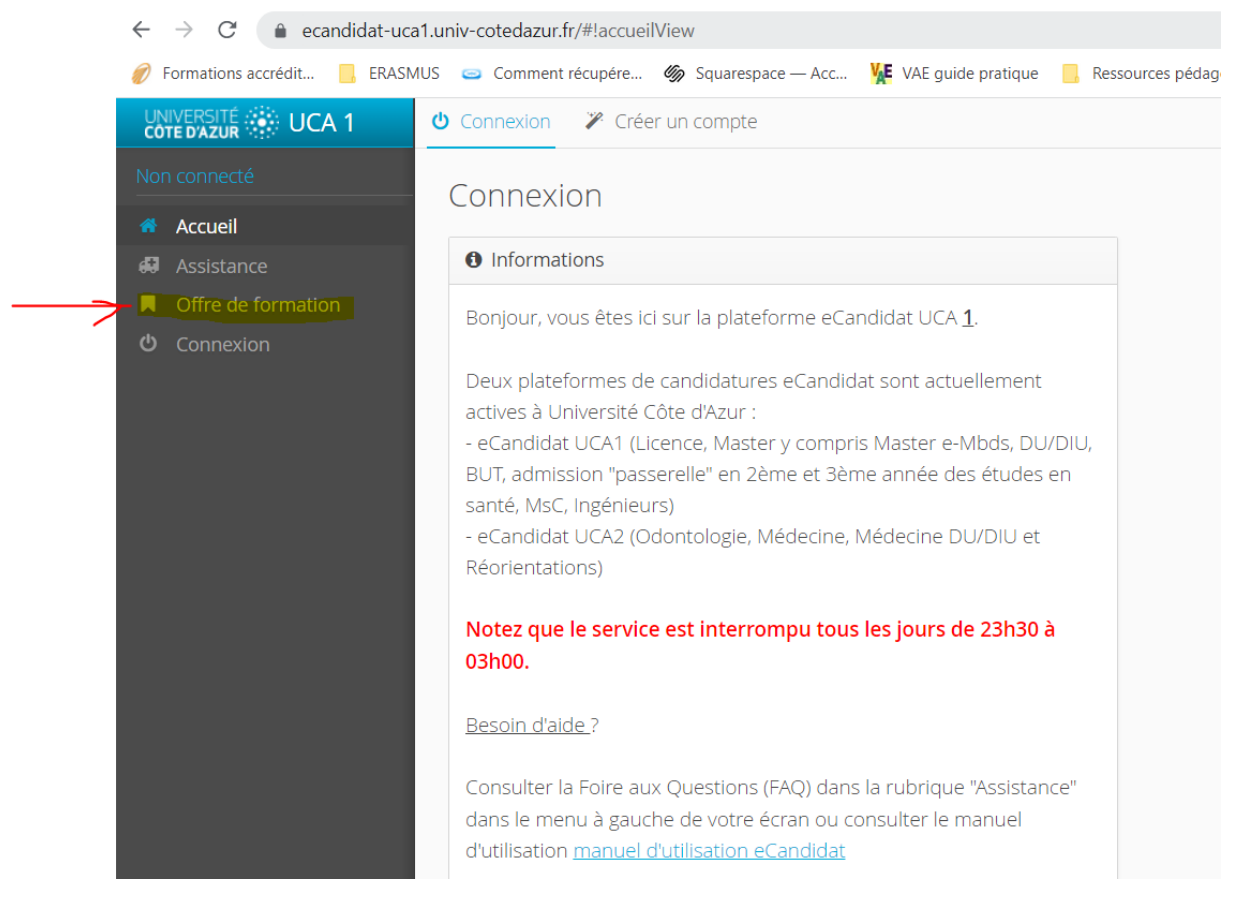

## En sélectionnant Offre de formation, vous obtenez la fenêtre ci-dessous, choisir : Diplômes d'Université

| Offre de fo        | rmation                                 |                                                                      |           |  |
|--------------------|-----------------------------------------|----------------------------------------------------------------------|-----------|--|
| Vous pouvez cons   | sulter les formations en                | dépliant les menus et candidater à une formation en cliquant dessus. |           |  |
| Filtre             | Q, Filtrer                              | Fittre en cours : Aucun                                              |           |  |
| Université Côte d' | Abur                                    |                                                                      |           |  |
| Titre              |                                         |                                                                      | Mots-clés |  |
| ▶ 盦 A1D1 - !       | MSc programs                            |                                                                      |           |  |
| > = A1D2 - 1       | Diplômes d'Universi                     | té - Certificats - Autres formations                                 |           |  |
| ▶ 盦 A2P1-F         | Portail DROIT - conta                   | acter directement le service scolarité de la Faculté de Droit        |           |  |
| ▶ 盦 A2P2-F         | at A2P2 - Portail EG - Economie Gestion |                                                                      |           |  |
| • 🏛 A2P3 - P       | Portail LLAC - Lettre                   | s, Langues, Arts, Communication                                      |           |  |
|                    |                                         |                                                                      |           |  |

# 4) Puis choisir Diplôme d'université 1<sup>er</sup> cycle

| Offre de form         | hation                      |                                                                      |  |  |
|-----------------------|-----------------------------|----------------------------------------------------------------------|--|--|
| Vous pouvez consult   | er les formations en o      | dépliant les menus et candidater à une formation en cliquant dessus. |  |  |
| Filtre                | Q Filtrer                   | Filtre en cours : Aucun                                              |  |  |
| Université Côte d'Azu | 1                           |                                                                      |  |  |
| Titre                 |                             |                                                                      |  |  |
| ▶ 盦 A1D1 - MS         | c programs                  |                                                                      |  |  |
| ▼ 盦 A1D2 - Dip        | lõmes d'Universi            | té - Certificats - Autres formations                                 |  |  |
| ► CERTIFICA           | TION                        |                                                                      |  |  |
| 🔹 🗯 Diplôme d         | Diplôme d'université Tcycle |                                                                      |  |  |
| 🕨 🗯 Diplôme e         | l'université 2cycle         |                                                                      |  |  |
| 🕨 🖻 Préparatio        | on aux concours (hor        | s INSPE)                                                             |  |  |

### 5) Puis choisir D.U. Danse santé vieillissement

| 1214                 | Q Filtrer Filtre en cours: Aucun                                                        |  |  |  |  |  |  |
|----------------------|-----------------------------------------------------------------------------------------|--|--|--|--|--|--|
| Ineversité Côte d'Az | r                                                                                       |  |  |  |  |  |  |
| Titre                |                                                                                         |  |  |  |  |  |  |
| DU Audio             | Di Audiodescription et speciacle vivant                                                 |  |  |  |  |  |  |
| DU Cultu             | Di i Culture ittéraire : littérature française comparée, langue et style (A distance)   |  |  |  |  |  |  |
| Dia Cutta            | Di Culture littéraire : littérature française companée, langue et style (En présentiel) |  |  |  |  |  |  |
| Di Dens              | Du Danse, Santé, Vielbisement                                                           |  |  |  |  |  |  |
| DU Printy            | DU Français Langue Étrangère                                                            |  |  |  |  |  |  |
| DU Medi              | DU Médiabon                                                                             |  |  |  |  |  |  |
| DU Prépi             | DU Préparation Linguistique aux Etudes d'Economie et de Management (1er cycle - Licence |  |  |  |  |  |  |
| DU Prépi             | Du Préparation aux Grandes Écoles d'Économie et de Management                           |  |  |  |  |  |  |
| Di2 Refer            | DU Referent Handcap                                                                     |  |  |  |  |  |  |
| Dia Référ            | Diu Reférent Sport Santé Bien Etne                                                      |  |  |  |  |  |  |
| DU Sport             | DU Sport et Cancer                                                                      |  |  |  |  |  |  |
| DU Then              | DU Thérapie comportementale et cognitive                                                |  |  |  |  |  |  |
| Diu Trout            | Diu Troubles du spectre de l'autisme                                                    |  |  |  |  |  |  |
| DU prépi             | DU prépa concours gdes écoles de commerce-études littéraires                            |  |  |  |  |  |  |

Vous entrez ensuite dans la page du diplôme, suivre la procédure indiquée.